# ちば電子申請サービス操作マニュアル

(申請者用)

## 2025年6月改訂版

千葉県県土整備部都市整備局建築指導課建築審查班

#### ■申請者(利用者)用URL

https://apply.e-tumo.jp/pref-chiba-u/offer/offerList\_detail?tempSeq=44520

#### ■申請者(利用者)用QRコード

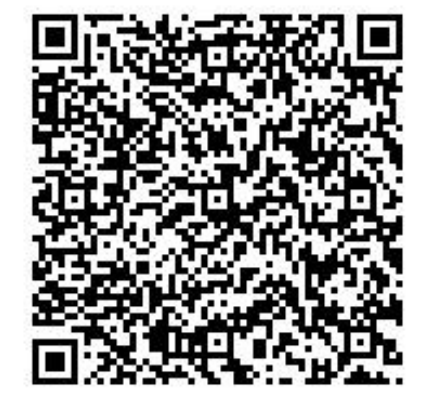

1. ちば電子申請サービス ログイン

|            | ) 手続き申込                             | > 申込内容照会 > 職責署名検証                                                     |               | 手続き名                                   | 【テスト用】 建築台帳記載証明書の交付                                                   |             |
|------------|-------------------------------------|-----------------------------------------------------------------------|---------------|----------------------------------------|-----------------------------------------------------------------------|-------------|
|            |                                     | 手続き申込                                                                 |               | 受付時期                                   | 2024年9月25日18時00分~                                                     |             |
|            |                                     |                                                                       |               |                                        |                                                                       |             |
|            | 利用者ログイン                             |                                                                       |               | $\bigcirc$                             |                                                                       |             |
|            | 手続き名                                | 【テスト用】建築台帳記載証明書の交付                                                    |               | 3                                      | 利用者登録せずに申し込む方はこちら>                                                    |             |
|            | 受付時期                                | 2024年9月25日18時00分~                                                     |               |                                        | 利用者登録される方                                                             | <u>はこちら</u> |
|            |                                     | 「四世のはいぜっかい」もたいマキット                                                    |               | 既に利用者登録                                | がお済みの方                                                                |             |
|            |                                     | 利用有豆類ですに甲し込む方はとちらう                                                    |               | 利用者IDを入力                               | りしてください                                                               |             |
|            |                                     | ſ                                                                     | 利用者登録される方はこちら |                                        |                                                                       |             |
| $\bigcirc$ | 既に利用者登録                             | ■                                                                     |               | 利用者登録時に使用し<br>または各手続の担当部               | ッたメールアドレス、<br>F著から受領したIDをご入力ください。                                     |             |
| Z          | 利用者IDを入                             | カしてください                                                               |               | <b>パスワ</b> ードを入                        | カしてください                                                               |             |
|            |                                     |                                                                       |               |                                        |                                                                       |             |
|            | 利用者登録時に使用または各手続の担当                  | したメールアドレス、<br>御客から受領したIDをご入力ください。                                     |               | 利用者登録時に設定し<br>または各手続の担当部<br>忘れた場合、「バスワ | っていただいたパスワード、<br>「潤から受領したパスワードをご入力ください。<br>ワードを忘れた場合はこちら」より再設定してください。 |             |
|            | パスワードをフ                             | しかしてください                                                              |               | メールアドレスを変更                             | した場合は、ログイン後、利用者情報のメールアドレスを変更ください。                                     |             |
|            |                                     |                                                                       |               |                                        | パスワードを忘れた地                                                            | 合はこちら       |
|            | 利用者登録時に設定<br>または各手続の担当<br>忘れた場合、「パス | していただいたパスワード、<br>都署から受領したパスワードをご入力ください。<br>ワードを忘れた場合はこちら」より再設定してください。 |               |                                        |                                                                       |             |
|            | メールアドレスを変                           | 更した場合は、ログイン後、利用者情報のメールアドレスを変更ください。                                    |               |                                        |                                                                       |             |
| L          |                                     |                                                                       |               |                                        |                                                                       |             |

①ちば電子申請サービスの利用登録される方は「利用登録される方はこちら」を押下します。
 ②既に利用登録がお済みの方は、「利用者ID」、「パスワード」を入力してログインします。
 ③利用登録せずに申し込む場合は、「利用登録せずに申し込む方はこちら」を押下します。
 ※次項からのご説明は「利用登録せずに申し込む場合」についてご説明しています。

| 1. ‡                                                                                                    | らば電子申請サービス                                                                                                    | ログイン     |
|----------------------------------------------------------------------------------------------------|----------------------------------------------------------------------------------------------------|----------|
| <b>Q</b> 手続き選択をする                                                                                                    | メールアドレスの確認                                                                                                    |          |
| 手続き説明                                                                                                    |                                                                                                    | ④「手      |
| 4                                                                                                    | この手続きは連絡が取れるメールアドレスの入力が必要です。<br>下記の <b>内</b> 容を必ずお読みください。                                                                                                    | ご確<br>を押 |
| 手続き名                                                                                                    | 【テスト用】建築台帳記載証明書の交付                                                                                                    |          |
| 500 <b>9</b>                                                                                                    | 建築台帳記載証明書の交付にかかる手数料の収納になります。         中請1年につき400円かかります。         また、郵送料としまして、110円が別途かかります。         (定形郵便物50gまで)         手数料のお支払いは、電子納付のみとなります。         納付いただんいた手数料は返金できませんので、お手続きの際はご注意ください。         (刻応している支払方法)         ・クレジット (VISA、MASTER、JCB、AMEX、Diners)         ・PayPay         ・ d払い         ・ an PAY |          |
| 受付時期                                                                                                    | 2024年9月25日18時00分~                                                                                                    |          |
| 問い合わせ先                                                                                                    | 県土整備部都市整備局建築指導課建築審査班又は申請される土木事務所にお問い合わせください。                                                                                                    |          |
| 電話番号                                                                                                    | 043-223-3188                                                                                                    |          |
| FAX番号                                                                                                    | 043-225-0913                                                                                                    |          |
| メールアドレス                                                                                                    |                                                                                                    |          |
| <制用規約><br>ちば電子申請サービス利<br>利用規約<br>「ちば電子申請サービ<br>回意することができない<br>なお、本サービスを利<br>1 目的<br>この利用規約は、本サ<br>す。<br>2 用語の定義<br>(1)電子申請<br>本サービスを利用し<br>「同意する」ポタンをクし | 用規約<br>次J(以下「本サービス」といいます。)を利用されるためには、次の利用規約に同意していただくことが必要です。<br>場合は、本サービスをご利用いただけません。<br>用された方は、利用規約に同意したものとみなされます。<br>ービスを利用して千葉県、千葉県内の市両及び指定管理者に対する電子申請を行うために必要な事項を定めるもので<br>、て、申請・届出などの行改手統算を行うこと。<br>ノックすることにより、この説明に同意いただけたものとみなします。<br>上記をご理解いただけましたら、同意して進んでください。                                    |          |
|                                                                                                    | (< 一覧へ戻る 同意する >                                                                                                    |          |

④「手続き名」、「説明」及び「利用規約」を ご確認のうえ、ご理解いただけたら、「同意する」 を押下します。

1. ちば電子申請サービス ログイン

| 手続き申込                                                                                                    | ・         申請団体選択         ・         申請書ダウンロード           > 手続き申込         > 申込内容照会         > 職責署名検証                                                                            |  |  |
|----------------------------------------------------------------------------------------------------|----------------------------------------------------------------------------------------------------|--|--|
| Q 手続き選択をする         メールアドレスの確認                                                                                                    | 手続き申込                                                                                                    |  |  |
|                                                                                                    | Q 手続き選択をする         メールアドレスの確認                                                                                                    |  |  |
| 利用者ID人力                                                                                                    |                                                                                                    |  |  |
| 【テスト用】建築台帳記載証明書の交付                                                                                                    | メール送信完了                                                                                                    |  |  |
| 建務がとれるメールアドレスを入力してください。 入力が完了いたしましたら、アドレスに申込画面のURLを記載したメールを送信します。 URLにアクセスし、残りの精報を入力して登録を完了させてください。 また、迷惑メール対策等を行っている場合には、「test-pref-chiba@apply.e-tumo.jp」からのメール受信が可能な設定に変更してください。 よ記の対策を行っても、申込画面のURLを記載したメールが延信されて来ない場合には、別のメールアドレスを使用して申込を行ってください。 なお、送気元のスールアドレスに发信しても聞い合わせには対応できません。 最後に、携帯電話のメールでは、初期設定でURLリンク付きメールを拒否する設定をされている場合がございますので、その場合も同様にメール 受信が可能な設定に変更してください。 | 【テスト用】建築台帳記載証明書の交付<br>メールを送信しました。<br>受信したメールに記載されているURLにアクセスして、残りの情報を入力してください。<br>申込画面に進めるのはメールを送信してから24時間以内です。<br>この時間を過ぎた場合はメールアドレスの入力からやり直してください。                        |  |  |
| 連絡先メールアドレス(確認用)を入力してください 必須                                                                                                    | (ペー覧へ戻る) (各手続きの内容に関するお問い会わせ先)                                                                                                    |  |  |
| <     説明へ戻る     完了する     >                                                                                                    | 各手続きの担当課に直接お問い合わせください。<br>(担当課題務先は、各手続きの申込ベージ上部の<br>「問合わせ先 +開く」ボタンをクリックすることで表示されます。)<br>(システム操作に関するお問合わせヘルプデスク]<br><重要 >・手続き内容に関するお問い合わせにはご対応できません。<br>条手続きの担当課にお問い合わせください。 |  |  |

⑤連絡先メールアドレスを入力します。

確認用の欄にも同じメールアドレスを入力します。 入力後、「完了する」を押下すると、右図のようにメールを送信した旨表示されますので、 メールを確認します。

1. ちば電子申請サービス ログイン

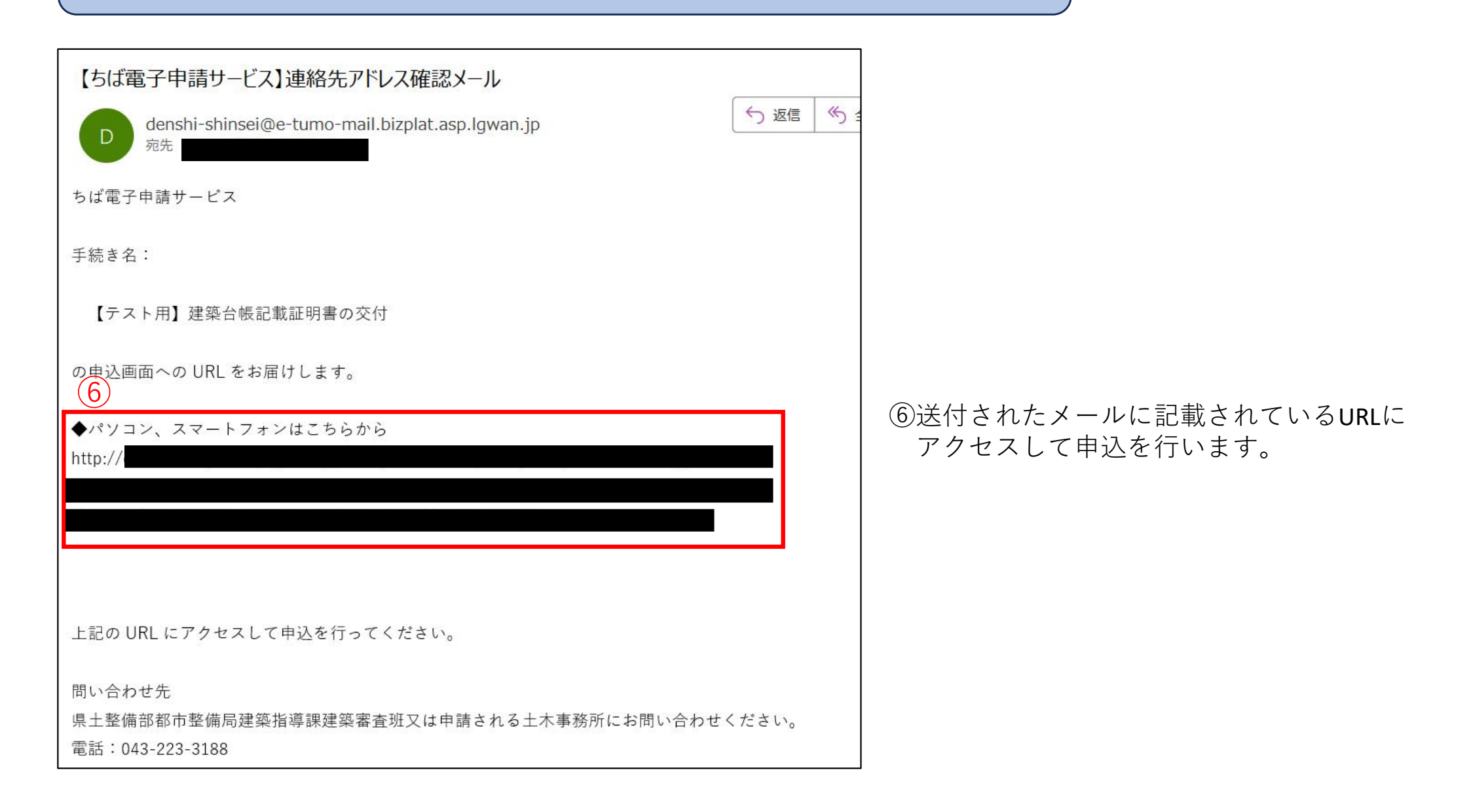

2. ちば電子申請サービス 申込

|                                                                |                                            | 入刀又子数 13/100 |
|----------------------------------------------------------------|--------------------------------------------|--------------|
|                                                                |                                            |              |
| Q 手続き選択をする ジールアドレスの確認 🥢 内容を入力する 🎺 申し込みをする                      | 申請者情報                                      |              |
|                                                                | 法人名を入力してください。                              |              |
| 申込                                                             |                                            |              |
| 選択中の手続き名: 【テスト用】建築台帳記載証明書の交付                                   | 氏名 必須                                      |              |
| 間合せ先 <b>+開く</b>                                                | <ul> <li>● 氏: 千葉</li> <li>名: 太郎</li> </ul> |              |
| 申請番号を入力してください。                                                 | ○ 法人名:                                     |              |
| 建築台帳記載証明申請システム(窓口システム)から送付された受付メールに記載されている「申請番号」を入力してくださ<br>い。 | 氏名(フリガナ) 必須                                |              |
| 1085-0012-00001                                                | <ul> <li>氏: チパ</li> <li>名: タロウ</li> </ul>  |              |
| 申請番号(2申請目以降)を入力してください。                                         | ○ 法人名:                                     |              |
| 建築台帳記載証明申請システム(窓口システム)にて申請が2つ以上の場合は、2申請以降の「申請番号」を記載してくださ       |                                            |              |
| い。<br>※同一所管機関への申請分のみとなります。                                     | 郵便番号 必須                                    |              |
| 1085-0012-00002                                                | <b>郵便番号</b> 0000000 (住所加索                  |              |
|                                                                | 住所必須                                       |              |
| 入力文字数: 15/100                                                  | 住所 千葉市中央区                                  |              |
| 申請者情報                                                          | 電話番号 必須                                    |              |
| 法人名を入力してください。                                                  | 電話番号 0432233188                            |              |

⑦建築台帳記載証明申請システム(窓口システム)から送付された受付メールに記載されている「申請番号」を入力します。(例)1085-0012-00001 (1085001200001でも可)窓口システムの申請が2申請以上の場合は、「申請番号(2申請目以降)」に入力します。
 ⑧申請者情報を入力します。

2. ちば電子申請サービス 申込

| メールアドレス                                                                                       | (9) | 納付情報 10                                                                                                    |
|-----------------------------------------------------------------------------------------------|-----|----------------------------------------------------------------------------------------------------|
| メールアドレス                                                                                       | Ŭ   | 郵送の有無を選択してください。 必須                                                                                                    |
| 申請先の機関が変更                                                                                     |     | 台帳記載証明の受領を郵送をご希望の場合は、郵送を選択してください。<br>窓口で受領する場合は、窓口を選択してください。                                                                   |
| ▲築台帳記載証明書の申請先の機関を選択してください。 本庁(建築指導課) 印施土木事務所建築定地課 香取土木事務所建築定地課 海匝土木事務所建築宅地課                   |     | <ul> <li>郵送を選択の場合は、別途郵送料がかかります。</li> <li>● 郵送</li> <li>○ 第二</li> <li>違択解除</li> </ul>                                           |
| 山武土木事務所建築宅地課<br>長生土木事務所建築宅地課<br>安房土木事務所建築宅地課<br>君津土木事務所建築宅地課                                  |     | <mark>納付方法</mark><br>電子納付                                                                                                    |
| ſンボイス発行の有無を選択してください。 <mark>必須</mark>                                                          |     | 申請手数料(400円/件)                                                                                                    |
| ✓ンボイスの発行を希望する方へ、台帳記載証明書と一緒にインボイスを送付します。<br>→帳記載証明書の交付枚数によっては、インボイスの重さで郵送料が変わることがあります。 発行を希望する |     | 納付方法は、クレジットカード、PayPay、 au PAY、 d払い から選択できます。<br>お支払いして頂く期日は、手続きの担当課による審査後に確定されます。<br>審査後、申込内容照会からお支払い期日をご確認ください。<br>受理時に確定します。 |
| ○ 木要である                                                                                       |     | 郵送料(110円)                                                                                                    |
| <b>署抚解除</b>                                                                                   |     | 郵送をご希望の場合は、郵送料がかかります。                                                                                                    |
| インボイスに印字する宛名を記載してください。                                                                        |     | 納付方法は、クレジットカード、PayPay、au PAY、d払いから選択できます。<br>お支払いして頂く即日は、手続きの担当課による審査後に確定されます。<br>課本後、申知の感知られたますは10月日をご施設ったます。                 |
| インボイス発行不要の場合は未記入としてください。                                                                      |     | 111日22、1412/3473252/30×300/10日でと9880へたらい。<br>受理時に確定します。                                                                        |
| 千葉 太郎                                                                                         |     | 確認へ進む                                                                                                    |
|                                                                                               | 1   |                                                                                                    |

⑨「メールアドレス」、「申請先の機関」、「インボイス発行の有無」及び「宛名」をそれぞれ入力又は選択します。
 ⑩郵送の有無を選択します。

すべて入力及び選択した後、「確認へ進む」を押下します。

2. ちば電子申請サービス 申込

| 申込確認<br>まだ申込みは完了<br>※下記内容でよろしければ「申<br>【テスト用】建築台帳記載証明 | <b>くしていません。</b><br>羽込む」 ボタンを、修正する場合は「入力へ戻る」 ボタンを押してください。<br>目闇の交付 | LGWAN 試験環:       e-tumo.bizplat.asp.Jgwan.jp 0/h常         整理者多・パスワードを以たなどにお述れた状か。       12         ポージを打かれた時ま、または印刷してた影しただか。       12         調理者多・パスワードを決ちなどにお述れた状か。       12         調理者多・パスワードを決ちなどにお述れた状か。       12         調理者多・パスワードを決ちなどにお述れたがか。       12         調理者多・パスワードを決ちなどにお述れたがか。       12         調理者多の容を振会でななくなる可能性がざいます。       2         の方面を振った       0 |
|------------------------------------------------------|-------------------------------------------------------------------|----------------------------------------------------------------------------------------------------|
| 申請番号                                                 | 1085-0012-00001                                                   |                                                                                                    |
| 申請番号 (2申請目以降)                                        | 1085-0012-00002                                                   |                                                                                                    |
| 申請者情報                                                |                                                                   | Q         手続き選択をする         Xールアドレスの確認         Ø         内容を入力する         申し込みをする                                                                                                    |
| 法人名                                                  |                                                                   |                                                                                                    |
| 氏名                                                   | 砲太 紫千                                                             | 申込完了                                                                                                    |
| 氏名(フリガナ)                                             | チパ タロウ                                                            |                                                                                                    |
| 郵便番号                                                 | 000000                                                            |                                                                                                    |
| 住所                                                   | 千葉市中央区                                                            |                                                                                                    |
| 電話番号                                                 | 0432233188                                                        | 手数料金箔確定の通知が届きましたら、金額を確認のうえ、お支払いをお願いします。                                                                                                    |
| メールアドレス                                              |                                                                   |                                                                                                    |
| 申請先の機関                                               | 建築指導課                                                             |                                                                                                    |
| インボイス発行の有無を選択<br>してください。                             | 発行を希望する                                                           | 申込みが完了しました。                                                                                                    |
| インボイスに印字する宛名を<br>記載してください。                           | 千葉 太郎                                                             | 下記の整理番号 とパスワード を記載したメールを送信しました。                                                                                                    |
| 納付情報                                                 |                                                                   | メールアドレスが誤っていたり、フィルタ等を設定されている場合、<br>メールが風かない可能性がございます。                                                                                                    |
| 郵送の有無                                                | 郵送                                                                |                                                                                                    |
| 納付方法                                                 | 入力へ戻る 申込む >                                                       | 整理難号 512907807173                                                                                                    |

①この画面ではまだ申込は完了していません。お間違いなければ「申込」を押下します。②申込みが完了したら、画面上部に注意事項がポップアップします。ご確認のうえ、「OK」を押下します。

2. ちば電子申請サービス 申込

|                                                                         | 申込が完了しました。                                                                       |
|-------------------------------------------------------------------------|----------------------------------------------------------------------------------|
|                                                                         | denshi-shinsei@e-tumo-mail.bizplat.asp.lgwan.jp                                  |
| 申込完了                                                                    |                                                                                  |
| 申込が完了しました。<br>(※手続きはまだ完了していません。)                                        | ちば電子申請サービス 13                                                                    |
| 手数料金額を確認後、ちば電子申請システムを経由して別途お知らせいたします。<br>(通知の目安:3営業日)                   | 整理番号:                                                                            |
| 手数料金額確定の通知が届きましたら、金額を確認のうえ、お支払いをお願いします。                                 | パスワード:                                                                           |
| 手数料の納入確認をもちまして申請の受付となりますのでご注意ください。                                      | 申請番号:1085-0012-00001                                                             |
| 申込みが完了しました。                                                             | 申請先の機関:建築指導課                                                                     |
| ト記の整理番号 とバスワード を記載したメールを送信しました。<br>メールアドレスが誤っていたり、フィルタ等を設定されている場合、      | 【テスト用】建築台帳記載証明書の交付                                                               |
| メールが層かない可能性がございます。                                                      | 申込が完了しました。                                                                       |
| 整理番号 (13)                                                               | (※手続きはまだ完了していません。)                                                               |
| א-פגאו                                                                  | 手数料金額を確認後、ちば電子申請システムを経由して別途お知らせいたします。                                            |
| 整理番号 とパスワードは、今後申込状況を確認する際に必要となる大切な番号です。<br>特にパスワードは他人に知られないように保管してください。 | (通知の目安:3営業日)                                                                     |
| なお、内容に不備がある場合は別途メール、または、お電話にてご連絡を差し上げる事があります。<br>                       | 手数料金額確定の通知が届きましたら、金額を確認のうえ、お支払いをお願いします。                                          |
|                                                                         | 手数料の納入確認をもちまして申請の受付となりますのでご注意ください。                                               |
|                                                                         | ▲パソコン スマートフォンはこちらから                                                              |
| ③「整理番号」と「パスワード」は、申込情報の確認の                                               | http://e-tumo.bizplat.asp.lgwan.jp/test-pref-chiba-u/inquiry/inquiry_initDisplay |
| 際に必要となる大切な情報ですので、取扱いにはご注                                                |                                                                                  |
| 意ください。                                                                  |                                                                                  |
| また、右図のように、メールが送付されます。                                                   |                                                                                  |
| メールにも「整理番号」と「パスワード」が記載され                                                |                                                                                  |
| ております。                                                                  |                                                                                  |
|                                                                         |                                                                                  |

### 2. ちば電子申請サービス 申込

| <b>22</b> 申請団体選打                                     | 沢 🕑 申請書ダウン                                                                                                    | /□ <b>ー</b> ド                  |                                      |  |  |  |  |  |
|------------------------------------------------------|----------------------------------------------------------------------------------------------------|--------------------------------|--------------------------------------|--|--|--|--|--|
| > 手続き申込                                              | > 申込内容照会                                                                                                    | > 職責署名検証                       |                                      |  |  |  |  |  |
|                                                      | 申込内容照会                                                                                                    |                                |                                      |  |  |  |  |  |
| 申认照会                                                 | 由汉昭会                                                                                                    |                                |                                      |  |  |  |  |  |
|                                                      |                                                                                                    |                                | _                                    |  |  |  |  |  |
| 整理番号をノ                                               | く力してくたさい                                                                                                    |                                | 14                                   |  |  |  |  |  |
|                                                      |                                                                                                    |                                | (14)                                 |  |  |  |  |  |
| 申込完了画面、道                                             | 通知メールに記載された<br>りください。                                                                                                    |                                |                                      |  |  |  |  |  |
| In the second                                        |                                                                                                    |                                |                                      |  |  |  |  |  |
| パスワードを                                               | を入力してください                                                                                                    |                                |                                      |  |  |  |  |  |
|                                                      |                                                                                                    |                                |                                      |  |  |  |  |  |
|                                                      | ● 如く」した可能された                                                                                                    | Ô                              |                                      |  |  |  |  |  |
| 中区先う画面、近<br>パスワードをごろ                                 | した。<br>したこの、<br>したこの、<br>していの、<br>していの、<br>して |                                |                                      |  |  |  |  |  |
|                                                      |                                                                                                    |                                | 1                                    |  |  |  |  |  |
|                                                      | 整理番号は半角数字、パスワ<br>前後にスペースが入る。                                                                                                    | ードは半角英数字(英字:)<br>と正しく認識されず、照会で | 大文字・小文字)で入力して下さい。<br>できませんのでご注意ください。 |  |  |  |  |  |
|                                                      |                                                                                                    |                                |                                      |  |  |  |  |  |
| ログイン後に申込を行われた方は、ログインしていただくと、 整理番号やパスワードを使用せずに照会できます。 |                                                                                                    |                                |                                      |  |  |  |  |  |
| 服合すスト                                                |                                                                                                    |                                |                                      |  |  |  |  |  |
|                                                      |                                                                                                    |                                |                                      |  |  |  |  |  |
|                                                      |                                                                                                    |                                |                                      |  |  |  |  |  |
|                                                      |                                                                                                    |                                |                                      |  |  |  |  |  |
|                                                      |                                                                                                    |                                |                                      |  |  |  |  |  |

④申込んだ内容を確認したい場合、ちば電子申請サービスの
 申込内容照会にて、「整理番号」と「パスワード」を入力し、
 「照会する」を押下します。

⑤内容をご確認のうえ、目的に合わせて「再申込する」、「修正する」、「取り下げる」を押下します。

| 申込内容照会         |                                          |                                                    |  |  |  |  |  |
|----------------|------------------------------------------|----------------------------------------------------|--|--|--|--|--|
| 申込詳細           |                                          |                                                    |  |  |  |  |  |
| 申込内容を確認してください。 | 内容を確認してください。                             |                                                    |  |  |  |  |  |
| 手続き名           | 【テスト用】建築台帳記載証明書の交付                       |                                                    |  |  |  |  |  |
| 整理番号           |                                          |                                                    |  |  |  |  |  |
| 処理状況           | 処理待ち                                     |                                                    |  |  |  |  |  |
| 処理履歴           | 2024年9月25日20時32分 申込                      |                                                    |  |  |  |  |  |
| 納付情報           |                                          | 異新データ表示                                            |  |  |  |  |  |
| オンライン決済        | ただいまお支払できません。確認が終了<br>※最新の納付情報を確認する場合は、「 | す <mark>るまでお待ちください。</mark><br>最新データ表示」ボタンを押してください。 |  |  |  |  |  |
| 支払可能期限         |                                          |                                                    |  |  |  |  |  |
| 納付額            | 氏名                                       | 千葉太郎                                               |  |  |  |  |  |
| 納付額2           | 氏名(フリガナ)                                 |                                                    |  |  |  |  |  |
| 納付額合計          | 业伙伴与<br>                                 |                                                    |  |  |  |  |  |
| 納付清額<br>       |                                          | 0432233188                                         |  |  |  |  |  |
| 約付状況<br>       | メールアドレス                                  |                                                    |  |  |  |  |  |
| 約付日<br>        | 申請先の機関                                   | 建築指導課                                              |  |  |  |  |  |
| 伝達事項           |                                          | 発行を希望する                                            |  |  |  |  |  |
|                | インボイスに印字する宛名を<br>記載してください。               | 御太 業千                                              |  |  |  |  |  |
|                | 納付情報                                     |                                                    |  |  |  |  |  |
| ・こへの           | 郵送の有無                                    | 郵送                                                 |  |  |  |  |  |
| を人刀し、          | 納付方法                                     | 電子納付                                               |  |  |  |  |  |
| <b>-</b>       | 申請手数料(400円/件)                            | 受理時に確定します。                                         |  |  |  |  |  |
| 」、丨修正          | 郵送料(110円)                                |                                                    |  |  |  |  |  |
|                | ※確認後、必ずブラウザを閉じて<br>※申込んだ内容を修正する場合は       | ください。 (修正する)ボタンを選択してください。                          |  |  |  |  |  |
|                |                                          | 由辺野会へ夏ス                                            |  |  |  |  |  |

修正する

>)

取下げる

>

| 2.ちば電子申請サービス 申込                                                                                                    |                                        |  |  |  |
|----------------------------------------------------------------------------------------------------|----------------------------------------|--|--|--|
| 手数料金額確定のお知らせ<br>D denshi-shinsei@e-tumo-mail.bizplat.asp.lgwan.jp<br>方 返信 の :<br>ちば電子申請サービス                                            |                                        |  |  |  |
| 手続き名:     15       【テスト用】建築台帳記載証明書の交付     整理番号:                                                                                        | 過手数科金額確定のお知らセメール<br>  が申請者に送付されます。<br> |  |  |  |
| 提出いただきました申請の手数料額が確定しましたのでお知らせします。<br>確定金額は、ちば電子申請システムの「申込内容照会」にて、申請書類提出時に発行された「整理番号」および「パスワード」を入力のうえ、ご確認ください。<br>納入の確認をもって、申請の受付となります。 |                                        |  |  |  |
| 支払可能期限は10月1日までとなりますので、ご注意ください。<br>問い合わせ先                                                                                               |                                        |  |  |  |
| Roll 100 200<br>県土整備部都市整備局建築指導課建築審査班又は申請される土木事務所にお問い合わせください。<br>電話:043-223-3188<br>FAX:043-225-0913<br>メール:なし                          |                                        |  |  |  |
| ※このメールは目動配信メールです。<br>返信等されましても応答できませんのでご注意ください。                                                                                        |                                        |  |  |  |

4. ちば電子申請サービス オンライン決済

| ☆ 申請団体選択 2 申請書ダウンロード                                                                                                    | 中心,一些一些一些一些一些一些一些一些一些一些一些一些一些一些一些一些一些一些一些 |                                                                                                    |                                                                          |         |
|----------------------------------------------------------------------------------------------------|-------------------------------------------|----------------------------------------------------------------------------------------------------|--------------------------------------------------------------------------|---------|
| > 手続き申込 > 申込内容照会 > 職責署名検証                                                                                                 | 申込詳細                                      |                                                                                                    |                                                                          |         |
| 中达内容照至<br>11月1日 - 11月1日 - 11月1日 - 11月1日 - 11月1日 - 11月1日 - 11月1日 - 11月1日 - 11月1日 - 11月1日 - 11月1日 - 11月1日 - 11月1日 - 11月1日 - | 8                                         | 申込内容を確認してください。                                                                                                    |                                                                          |         |
| 申込照会                                                                                                    |                                           | 手続き名                                                                                                    | 【テスト用】建築台帳記載証明書の交付                                                       |         |
| 整理番号を入力してください                                                                                                    |                                           | 整理番号                                                                                                    |                                                                          |         |
|                                                                                                    | 16                                        | 処理状況                                                                                                    | 完了                                                                       |         |
| 申込完了画面、通知メールに記載された<br>整理番号をご入力ください。                                                                                       |                                           | 処理履歴                                                                                                    | 2024年9月25日20時46分 受理<br>2024年9月25日20時42分 修正(担当者訂正)<br>2024年9月25日20時32分 申込 |         |
| パスワードを入力してください                                                                                                    |                                           | 納付情報                                                                                                    |                                                                          | 星新データ表示 |
|                                                                                                    |                                           | オンライン決済                                                                                                    | Omni Payment Gateway<br>(NTTデータ決済代行) で<br>お支払いされる方はごちら                   | (17)    |
| パスワードをご入力ください。                                                                                                    |                                           | 支払可能期限                                                                                                    | 2024年10月01日                                                              |         |
|                                                                                                    |                                           | 納付額                                                                                                    | ¥800                                                                     |         |
| 業理論与は十月数子、パスノートは十月数分子(男子<br>前後にスペースが入ると正しく認識されず、照会                                                                        | へスチ・ホスチリ ど入力して下さい。<br>できませんのでご注意ください。     | 約付額 2                                                                                                    | ¥110                                                                     |         |
|                                                                                                    |                                           | 納付額合計                                                                                                    | ¥910                                                                     |         |
| ログイン後に申込を行われた方は、ログインしていただくと、 整                                                                                            | 理番号やパスワードを使用せずに照会できます。                    | 納付清額                                                                                                    |                                                                          |         |
| 照会する                                                                                                    | 約付状況                                      | 未払い<br>お支払いから熱付状況の反映までに時間がかかる場合があります。<br>持付状況が変わらない場合は、時間をおいて再度ご確認ください。<br>※最新の熱付情報を確認する場合は、「最新データ表示」ボタンを押して<br>1時間以上納付状況が変わらない場合は、<br>お手数ですが画面下部に記載の問合わせ先までご連絡をお願いします。 | こください。                                                                   |         |
|                                                                                                    |                                           | 納付日                                                                                                    |                                                                          |         |

- 10申請者は、再度、ちば電子申請サービスの申込内容照会にて、「整理番号」と「パスワード」を入力し、 「照会する」を押下します。
- ⑪オンライン決済にて、「Omni Payment Gateway(NTTデータ決済代行)でお支払いされる方はこちら」を 押下し、オンライン決済に進みます。

4. ちば電子申請サービス オンライン決済

| ・・・・・・・・・・・・・・・・・・・・・・・・・・・・・・・・・・・・ | <b>22</b> 申請団体選択                                             | 2 申請書ダウンロード                                    |
|--------------------------------------|--------------------------------------------------------------|------------------------------------------------|
| > 手続き申込 > 申込内容照会 > 職責署名検証            | > 手続き申込                                                      | > 申込内容照会 → 職責署名検証                              |
| 申込內容照会                               |                                                              | 申込内容照会                                         |
| 決済方法選択                               | クレジットカート                                                     | ◎情報入力                                          |
|                                      | 納付内容                                                         | 建築台帳記載証明書                                      |
| PayPay (18)                          | 納付金額                                                         | ¥910                                           |
| au PAY         dxbv                  | カード番号 必須<br>ハイフン(-)抜きで数字のみ<br>「<br>有効期限 必須<br>月/<br>セキュリティコー | AC記入ください。<br>中<br>「年<br>一ド 必須<br>選択へ戻る 確認へ進む > |
|                                      |                                                              |                                                |

1<sup>1</sup>0クレジットカード、PayPay、auPAY、 d 払い より決済方法を選択します。

- (1)<同意事項>をご確認のうえ、ご同意いただける場合は「同意する」にチェックし、「支払へ進む」を 押下します。
- 20クレジットカードを選択の場合は、「カード番号」、「有効期限」及び「セキュリティコード」を入力します。 その後、「確認へ進む」を押下します。
  - クレジットカード以外のお支払いは、画面の内容に従って、お支払いお願いいたします。

4. ちば電子申請サービス オンライン決済

| ・・・・・・・・・・・・・・・・・・・・・・・・・・・・・・・・・・・・  | 全 申請団体選択                                                                                                    |
|---------------------------------------|----------------------------------------------------------------------------------------------------|
| ) 手続き申込     ) 申込内容照会     ) 職責署名検証     | <ul><li>&gt; 手続き申込</li><li>&gt; 申込内容照会</li><li>&gt; 職責署名検証</li></ul>                                                     |
| 申込内容照会                                | 申込内容照会                                                                                                    |
| 決済確認                                  | 決済完了                                                                                                    |
| 以下の内容でお支払いしてよろしいですか?                  | <b>22</b> 決済が完了しました。                                                                                                    |
| 納付內容         建築台帳記載証明書                | (< 詳細へ戻る                                                                                                    |
| 納付金額         ¥910         21          | 【各手続きの内容に関するお問い合わせ先】                                                                                                    |
| クレジットカード情報                            | 証明書の発行や証拠の申込等、手続き内容に関するお問い合わせは、<br>各手続きの担当課に直接お問い合わせください。<br>(担当課連絡先は、各手続きの申込ページ上部の<br>「問合わせ先+開く」ボタンをクリックすることで表示されます。)   |
|                                       | 【システム操作に関するお問い合わせ先】<br><重要>手続き内容に関するお問い合わせにはご対応できません。<br>固定電話コールセンター<br>TEL:0120-464-119(フリーダイヤル)<br>(平日4:00~1200年ませ始発く) |
| <         入力へ戻る         支払う         > | (〒13・30・11・00 4米490水()<br>機場査はコールセンター                                                                                    |

②内容をご確認のうえ、支障なければ「支払う」を押下します。②「決済が完了しました。」と表示されます。

4. ちば電子申請サービス オンライン決済

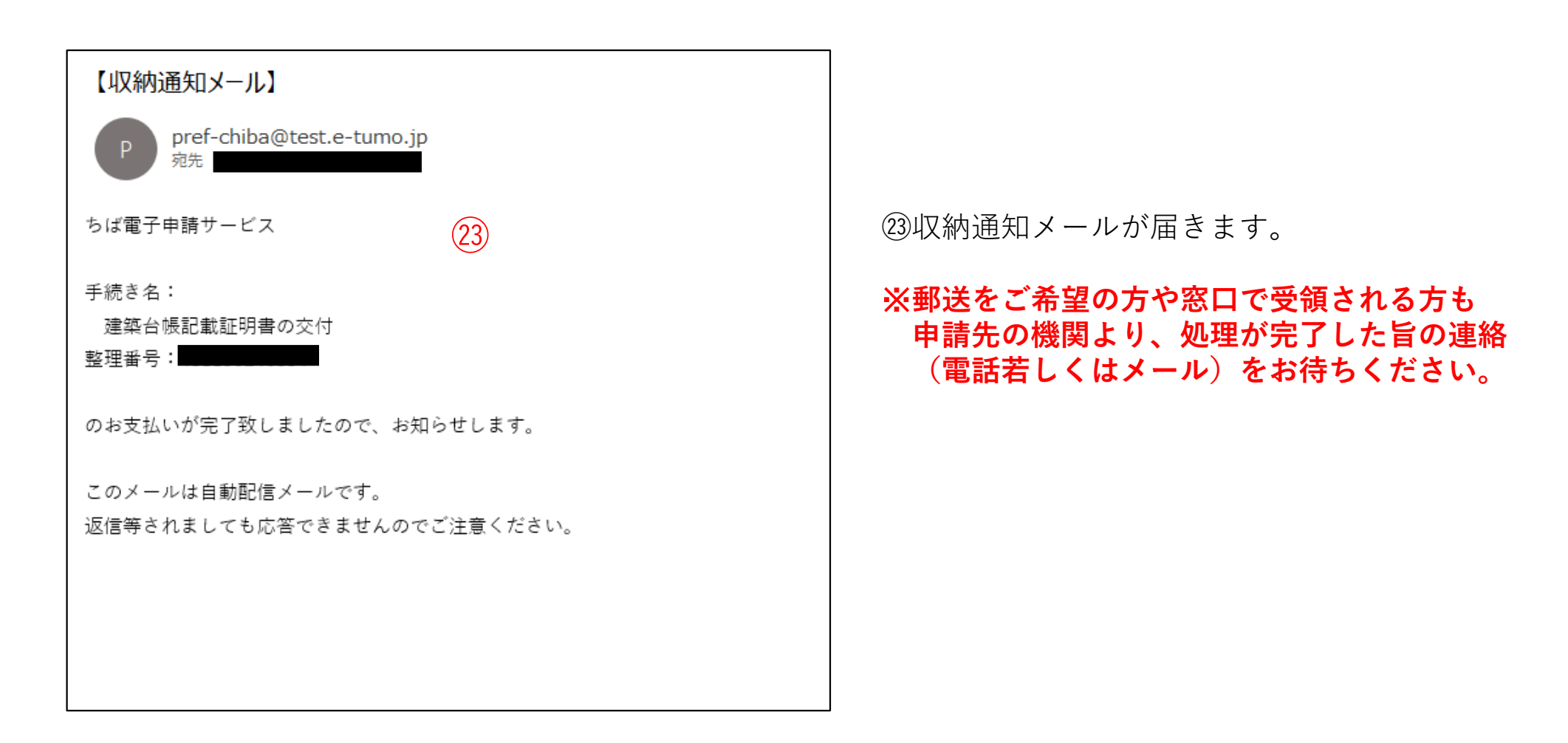